) Bionly News Vol.27 =特集=

# Web予約のキャンセル受付 & 予約リマインド

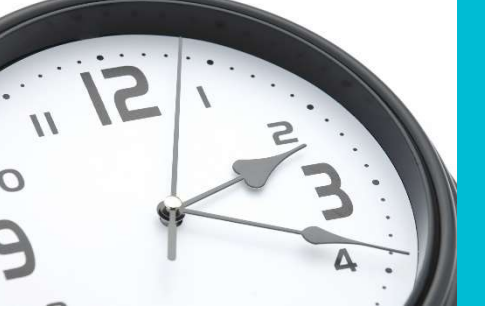

サロンの悩み事の1つとして聞こえてくるのは、予約の無断キャンセルです。 お客様が予約時間になっても来店されなかったり、連絡が取れなかった、という経験は、どのサロンでもあることではな いでしょうか?お客様からすると、「事情があるから仕方ない」「また行けば良い」と、軽く考えられている場合もあ る「予約」。しかし、実際には現場ではとても困りますよね。そこで今回は、Bionlyでの予約キャンセルの受付方法や予 約リマインド機能をご紹介します。現在の設定がサロンの方針と合っているか、是非ご確認ください。

## ☆☆【設定】予約キャンセル☆☆

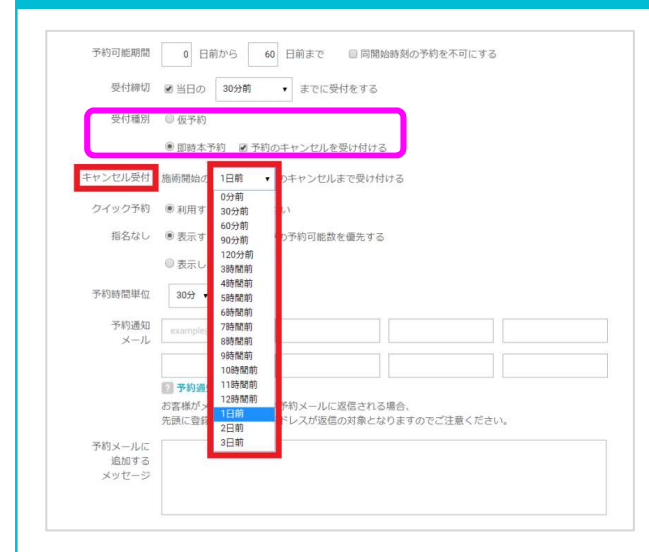

### 【設定】

Bionly Manager>設定>予約サイト から確認します。

#### 予約受付方法は、

[仮予約]と「即時本予約]がありますが、 [仮予約] の場合、

サロン側で予約を [予約確定] に変更するまでお客様 側でのキャンセル・変更が可能です。

#### <u>[即時本予約]の場合、</u>

[予約のキャンセルを受け付ける] にチェックを入れた 場合のみ、お客様側でのキャンセルが可能です。 その場合、キャンセル受付時間を施術開始の0分前~ 3日前まで選択できます。

| al si ¥   | 11.37 8 9 100                            | κ. |
|-----------|------------------------------------------|----|
| < 201     | 9年11月7日(木)                               |    |
| Sa        | lon de Bionly                            |    |
| キャンセルする   | 5<br>子約日間を見る                             |    |
| #\$99%    |                                          |    |
| 3.R.\$3(# | 2019年11月7日(第114                          | x  |
| 道口ギスタッフ   | 9.8.7                                    | 3  |
| anti-est  | 1010                                     | 25 |
| ##A2      |                                          |    |
| -飛行 5 ×   | ¥4,5                                     | x  |
| 595950-   | ¥5,5                                     | 2  |
| 20        |                                          |    |
| 40        | ¥10,0                                    | 0  |
| に現む       | ¥1,6                                     | a  |
| 2 E       | 0 0 <sup>11200</sup> 2<br>* <b>#</b> 7*7 | 1  |

## **☆☆予約リマインド☆**

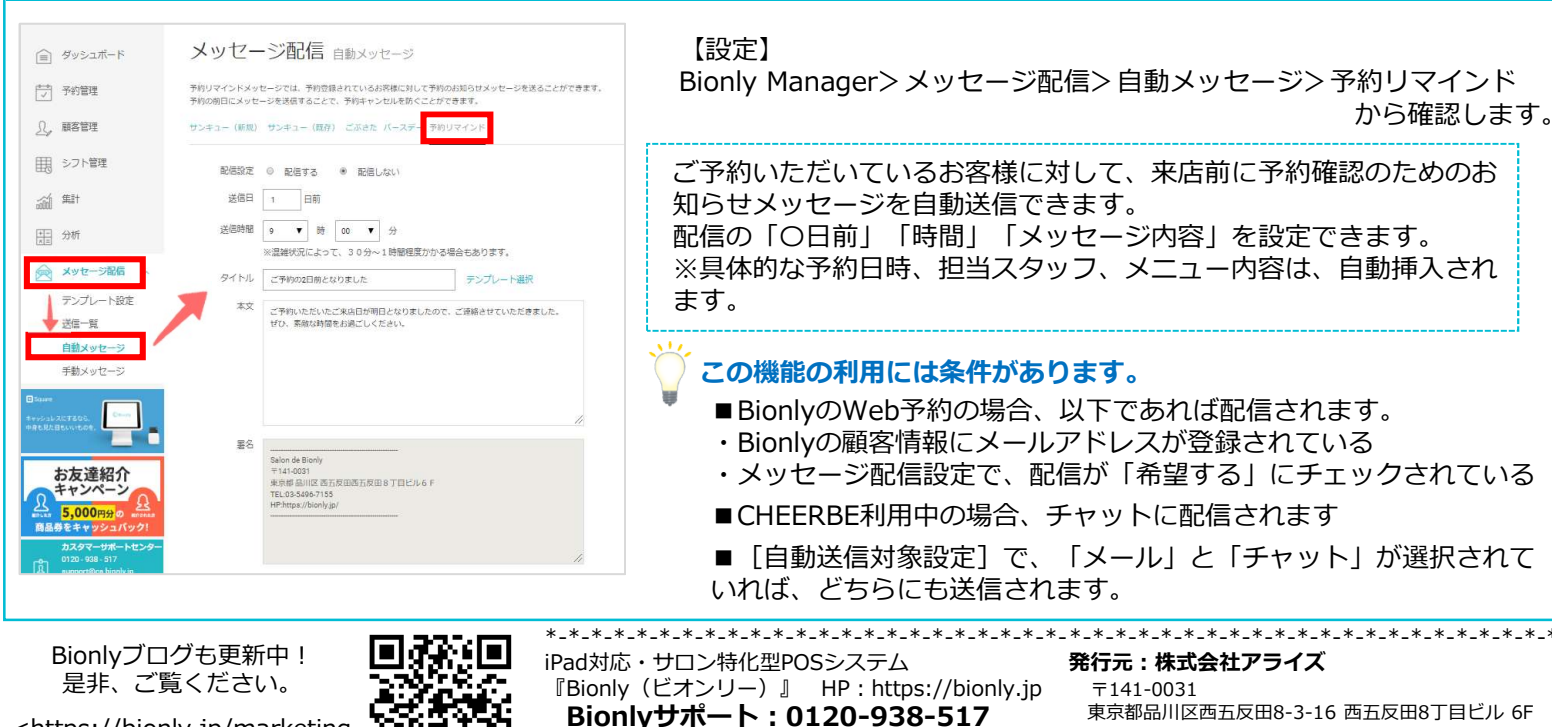

<https://bionly.jp/marketing -blog/>

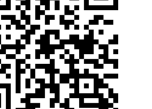

□ : support@cs.bionly.jp

東京都品川区西五反田8-3-16 西五反田8丁目ビル 6F TEL:03-5496-7155 FAX: 03-5496-7154